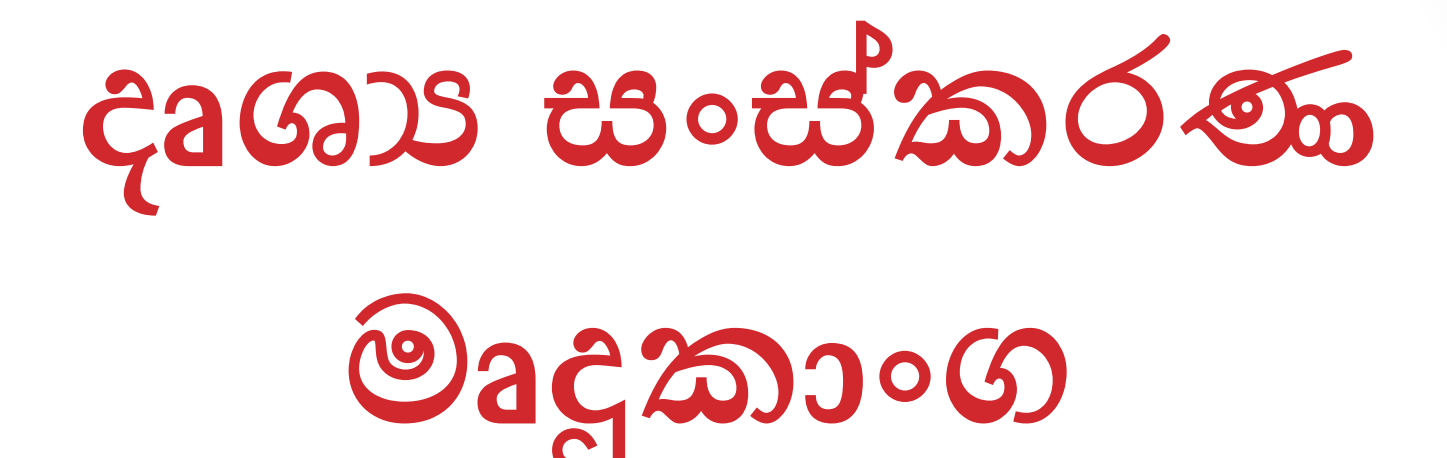

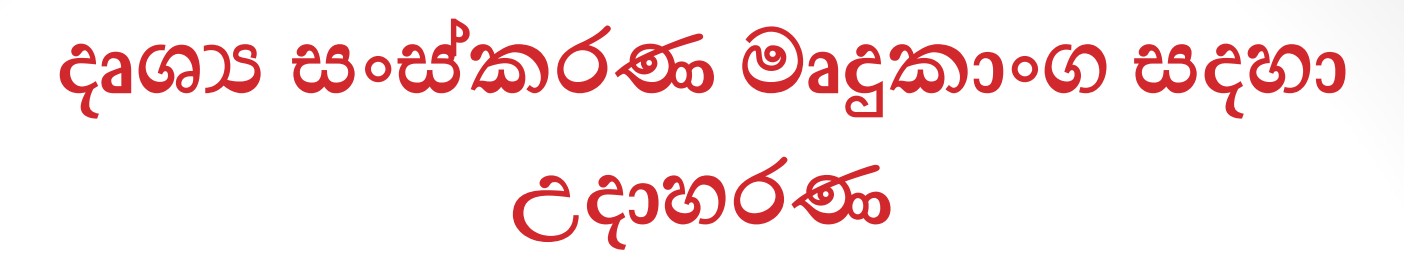

Windows movie maker

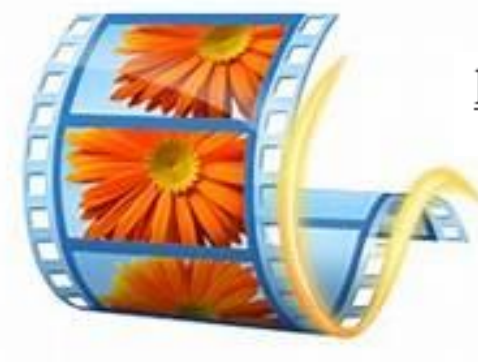

http://www.windows-movie-maker.org/

- Photo Bucket
- Youtube Remixer
- One True Me
- Dia

# Windows Movie Maker අතුරුමුහුණත හඳුනා ගනිමු.

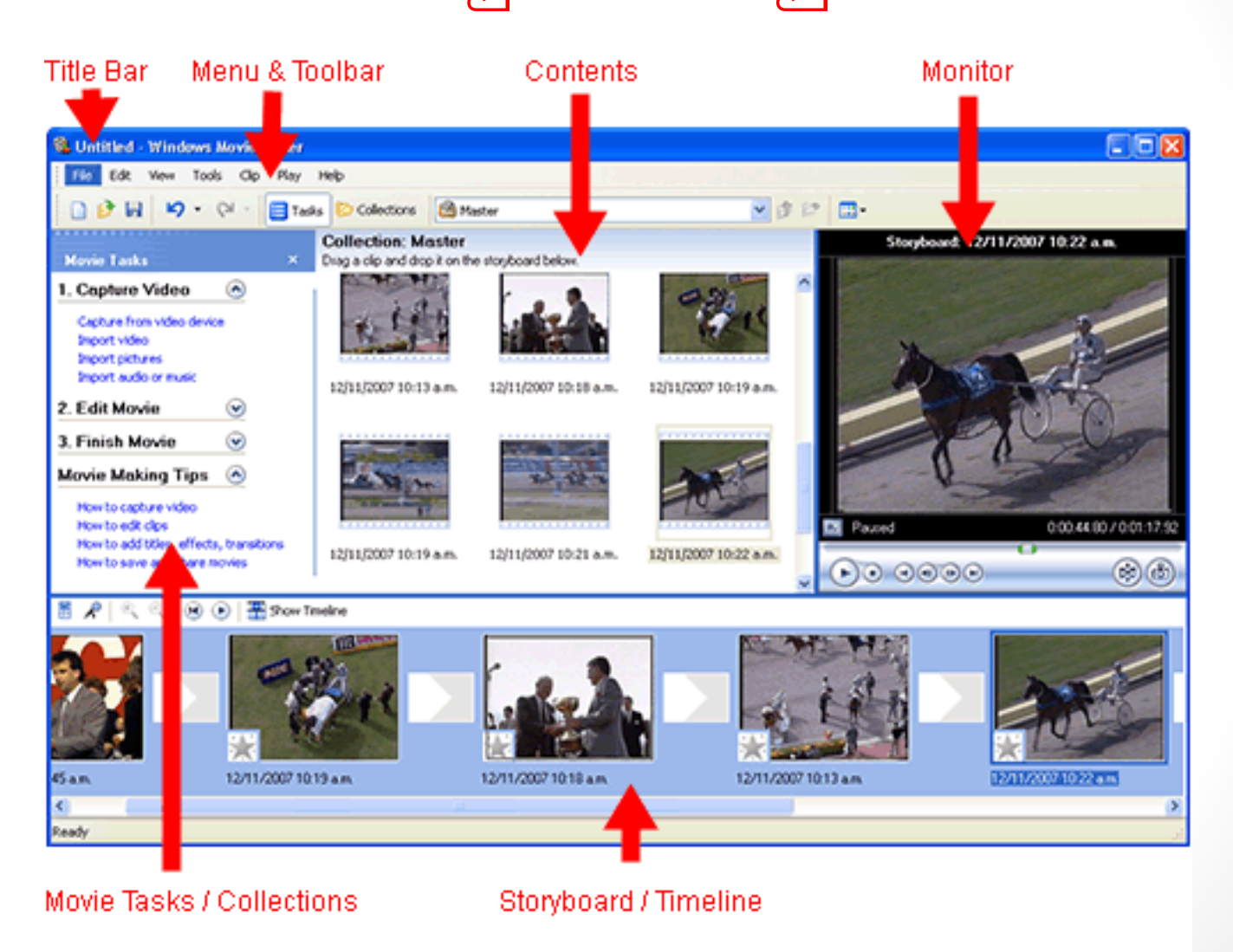

Image courtesy of www.mediacollege.com

# Windows Movie Maker අතුරුමුහුණතෙහි කොටස් 1. Project Library

මෙම මෙවලම මගින් වීඩියෝ පට සඳහා අවශා කරන ඡායාරූප හා වීඩියෝ පට ඇතුළත් කිරීම සිදු කරයි

| FILE EXPORT                                                                                                    | TOOLS HELP REGISTER                                                                     | i                                                                                                    |                                  |                          | Windo                                                                                                    | ns Movie Maker - FULL FUNCTION                                                                 |                                  |                |            |          | - 0 ×        |
|----------------------------------------------------------------------------------------------------|-----------------------------------------------------------------------------------------|----------------------------------------------------------------------------------------------------|----------------------------------|--------------------------|----------------------------------------------------------------------------------------------------|------------------------------------------------------------------------------------------------|----------------------------------|----------------|------------|----------|--------------|
| 1(109)<br>edge (3)<br>edge (3)<br>edge (4)<br>and-painted (36)<br>zore (8)<br>add (4)<br>coal and Trifes (21)<br>ante (17)<br>ante (14) | Cool day<br>Cool day<br>Cool day<br>trive z<br>trive z<br>t utere<br>t utere<br>t utere | Clean and per<br>Pire Ballson<br>Bigsy<br>Bigsy<br>B | Travel Logge<br>Uth Top<br>Table | Netating Tay             | Good Tiae<br>Cood Tiae<br>Cool or coming<br>Cool or coming<br>Cool or coming<br>Cool or coming<br>Cool of coming<br>Cool of coming<br>C | And the field water of the Processor<br>And the III<br>Canadian<br>Decision<br>HELLOY<br>Ballo | Angle: 0.0                       | ■ D C # ÷      |            |          |              |
| •                                                                                                    |                                                                                         | <b>2</b>                                                                                                    | e.                               |                          | -                                                                                                    |                                                                                                | H H F I                          | •              | <u>م</u> ۵ | 2 8 8888 | ()<br>(5:9 X |
|                                                                                                    |                                                                                         | V ++ ++ =                                                                                                    |                                  | OVERLATS TELEME          | NIS                                                                                                    |                                                                                                |                                  |                | <b>A</b>   |          |              |
|                                                                                                    |                                                                                         | а — м <del>—</del>                                                                                                    |                                  |                          |                                                                                                    |                                                                                                |                                  |                | p0100140   | p0100145 | po100150     |
| т                                                                                                    | T                                                                                       | All things Better                                                                                                    |                                  | Т                        | BE HAPPY                                                                                                    |                                                                                                |                                  |                |            |          |              |
| 404                                                                                                    |                                                                                         |                                                                                                    |                                  |                          |                                                                                                    | E SALAN                                                                                        | FILLING-A-WRITE-CUP-OF-COFFEE-21 | 0. <b>8</b> 74 |            |          |              |
| Ballin Internet of                                                                                                    | 41-1080. <b>B</b> P4                                                                    | - ALXELT-BAC                                                                                                    | IO-SBOT-OF-ROASTED-OOFFEE        | -BEARS-ROVING-68003, RP4 |                                                                                                    | -                                                                                              |                                  |                |            |          |              |
| -                                                                                                    | -                                                                                       | 10 Autor                                                                                                    |                                  |                          |                                                                                                    |                                                                                                |                                  |                |            |          |              |
| n                                                                                                    |                                                                                         |                                                                                                    |                                  |                          |                                                                                                    |                                                                                                |                                  |                |            |          |              |
|                                                                                                    |                                                                                         |                                                                                                    |                                  |                          |                                                                                                    |                                                                                                |                                  |                |            |          |              |
| idd Track                                                                                                    |                                                                                         |                                                                                                    |                                  |                          | MUSICATOR                                                                                                    | 00 00 45 11                                                                                    |                                  |                |            | EXPO     | RT           |
|                                                                                                    | and the second second                                                                   |                                                                                                    |                                  |                          |                                                                                                    |                                                                                                |                                  |                |            |          | 15:25        |

2.පූර්ව දර්ශන කවුළුව/කියාකරවීමේ කවුළුව (Preview/Player Pane) මෙය වීඩියෝව නිර්මාණයට පුථම වීඩියෝ දර්ශන හා රුපරාමු දර්ශන නැරඹීමට යොදා ගනියි.

| FILE EXPORT                                                             | TOOLS HELP REGIST              | TER               |                        |                       |                   | Windows Movie Maker - FULL | FUNCTION             |            |      |         |                                       | - B ×    |
|-------------------------------------------------------------------------|--------------------------------|-------------------|------------------------|-----------------------|-------------------|----------------------------|----------------------|------------|------|---------|---------------------------------------|----------|
| (109)<br>adge (5)<br>moji (14)<br>and-painted (36)<br>tre (8)<br>Me (4) | Cat. Rora Elementa<br>Good day | Clean and Ite     | er Travel de           |                       | ding Tap Good Tik | e Ex-153                   | Add to Tine          | Angles 0.0 | 00** | N.M.    |                                       |          |
| ocial and Titles (21)<br>atic (17)<br>avel (4)                          | Linguese                       | Hepry             |                        |                       |                   | HELLON<br>Bello            | ]                    |            |      |         |                                       |          |
| -                                                                       |                                | 10f-              | n                      | x 0                   |                   |                            |                      | н н н н    | •    |         |                                       | <)       |
| MEDIA TE                                                                | T TRANSITIONS                  | MOTION            | MUSIC EFFEC            | CTS OVERLAYS          | ELEMENTS          |                            |                      |            |      | V6 L.M. | · · · · · · · · · · · · · · · · · · · | ws c∙o w |
|                                                                         | 🗊 🔊 🔿 T 🔅                      | X ⇔ ≯ •           | • 4 🛛 🖂                |                       |                   |                            |                      |            |      | ◎ ↔ □   |                                       |          |
| 00 00 00                                                                | 0010010                        | s<br>             | p0:00:10               |                       | 00100:20          |                            |                      |            |      |         |                                       | po100155 |
| т                                                                       | T                              | All things Better |                        |                       | T BE HAPPY        |                            |                      |            |      |         |                                       |          |
| 111                                                                     |                                |                   |                        |                       |                   | 2                          | ■12817-#211.1NG-A-WH |            |      |         |                                       |          |
|                                                                         | -1080, BP4                     | The Addient       | T-MACRO-SBOT-C#-ROASTR | ED-COPPER-BRANS-MOVIN | 5-88003, 8P 4     |                            |                      |            |      |         |                                       |          |
| n                                                                       |                                |                   |                        |                       |                   |                            |                      |            |      |         |                                       |          |
|                                                                         |                                |                   |                        |                       |                   |                            |                      |            |      |         |                                       |          |
| odd Track                                                               |                                |                   |                        |                       |                   | stovilos 00 00 45 11       |                      |            |      |         |                                       | EXPORT   |
|                                                                         | -                              |                   |                        |                       |                   |                            |                      |            |      |         |                                       | 1525     |

#### 3. කාල තීර වේදිකාව (Storyboard)

මෙමගින් නිර්මාණය සඳහා යොදා ගනු ලබන වීඩියෝ දර්ශන හා රූපරාමු පෙළ ගැස්වීම සිදු කරයි.

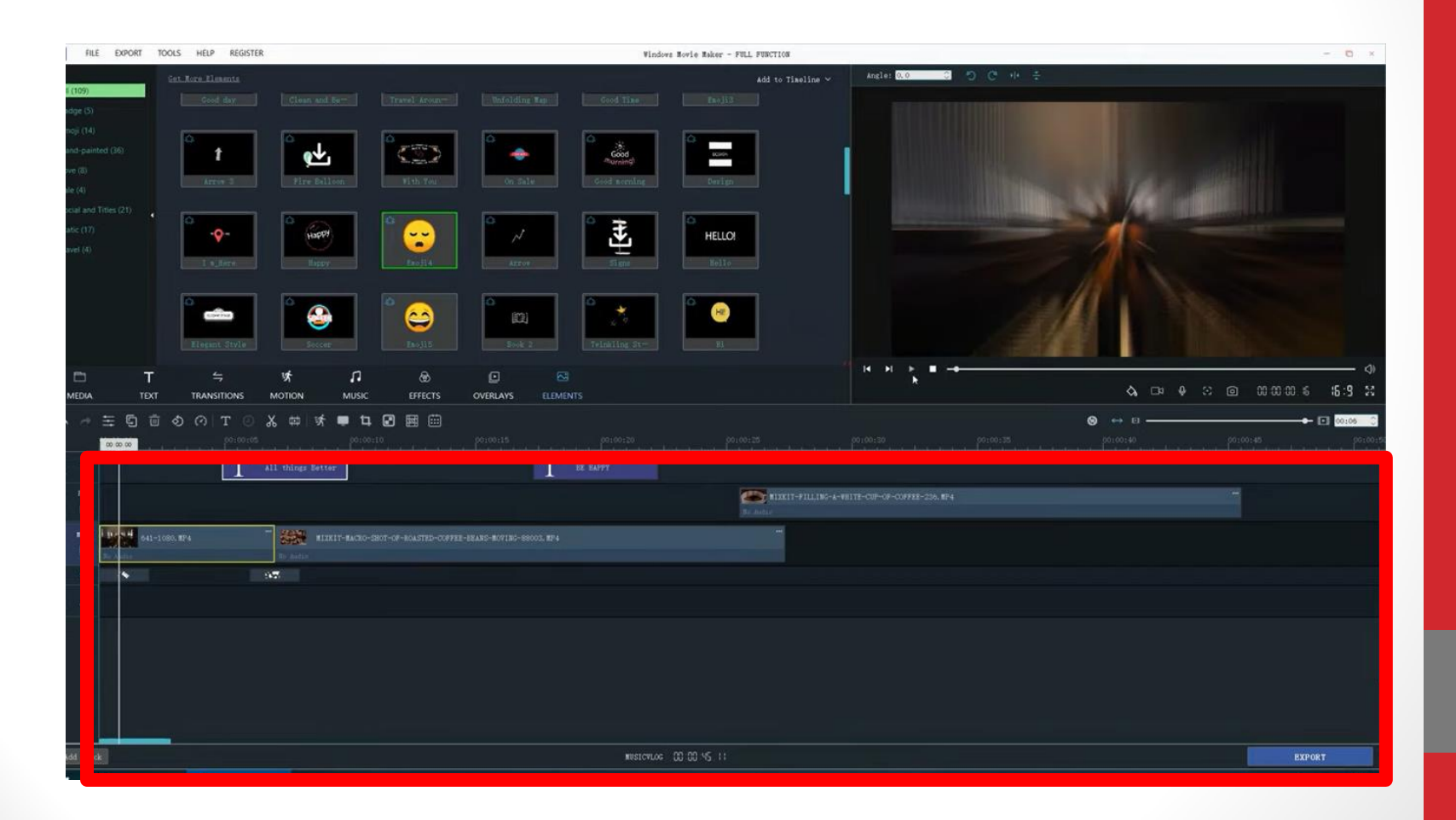

#### 4. සංස්කරණය කිරීමේ කවුළුව (Editing Function Panel)

මෙහි සංස්කරණයට යොදා ගන්නා මෙවලම් දැක්වෙන අතර එමගින් දෘශා සන්ධාරය හැසිරවීම,effects යෙදීම හා ශුවා පට යෙදීම සිදු කරයි.

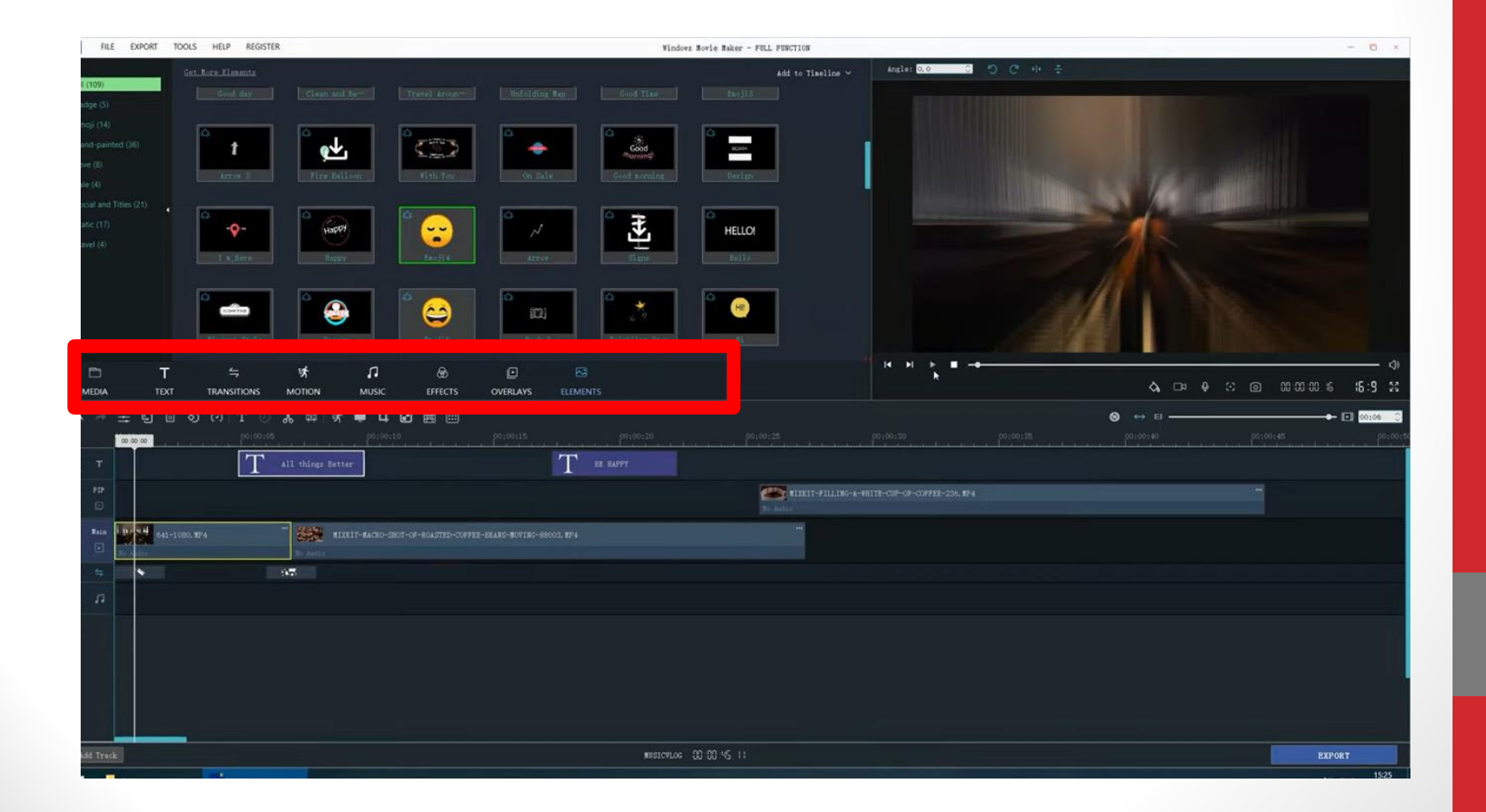

### දෘශා සන්ධාරයක් නිර්මාණය

• Windows moviemaker භාවිතයෙන් දෘශා සන්ධාරයක් නිර්මාණය

#### 'Home' $\rightarrow$ 'Add Videos & Photos'

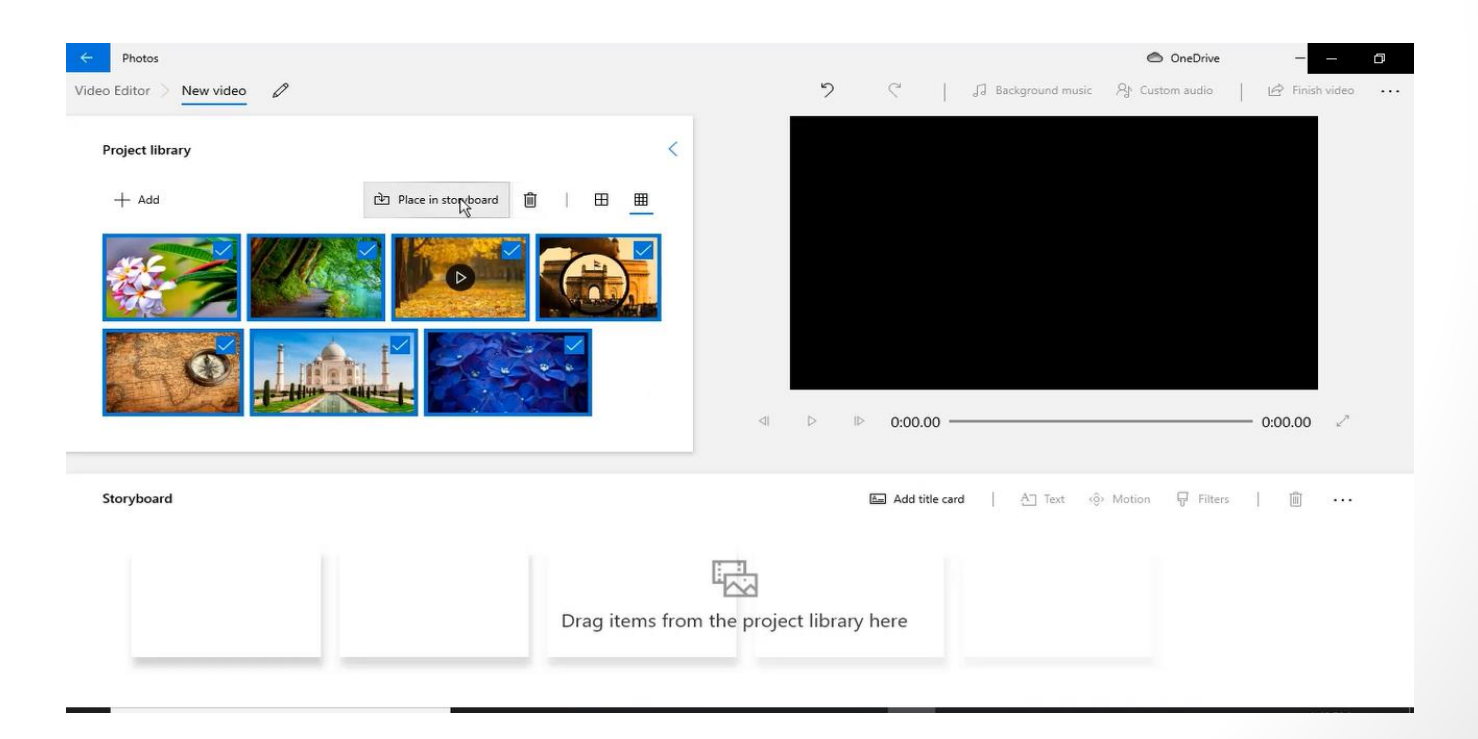

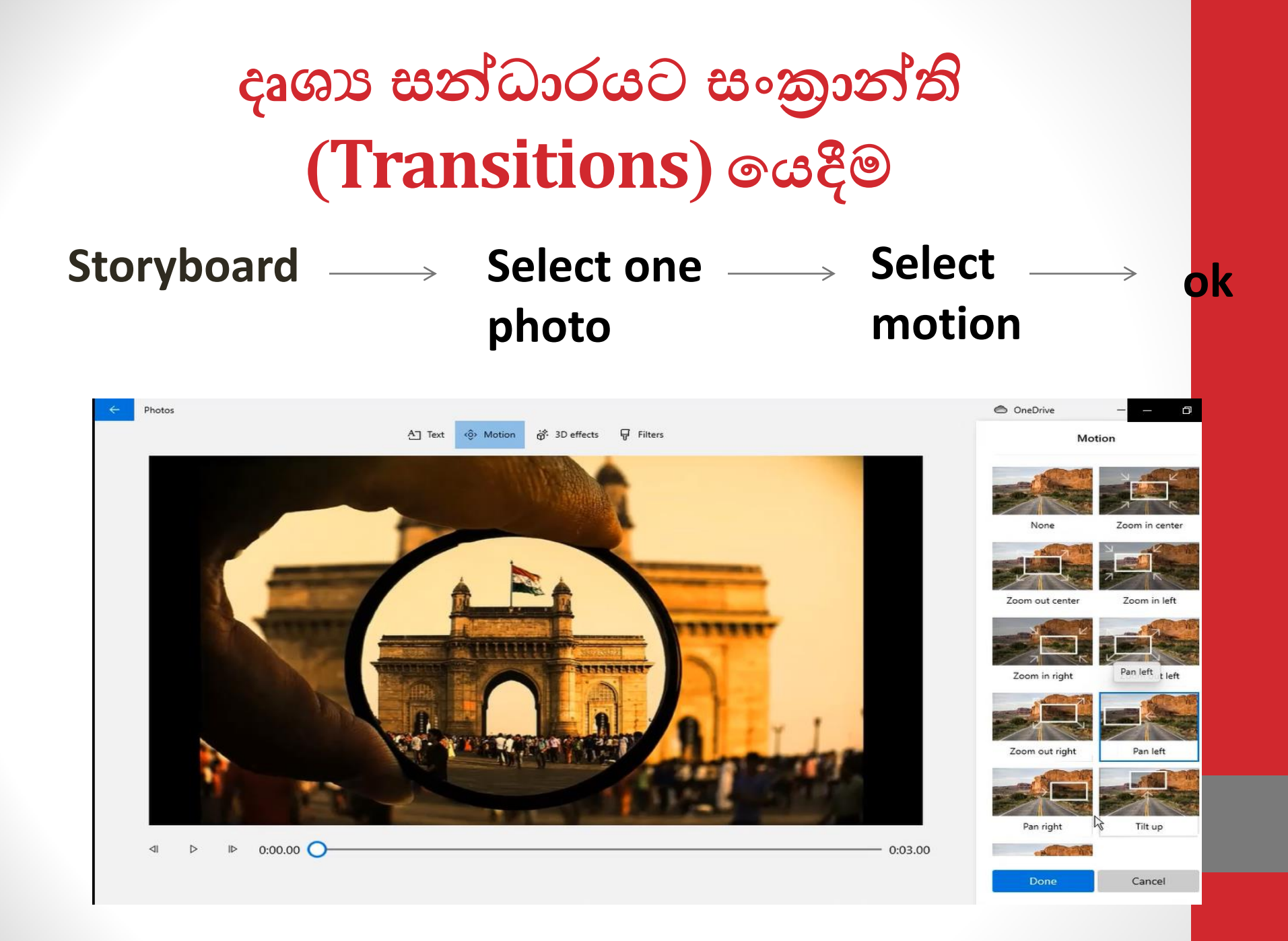

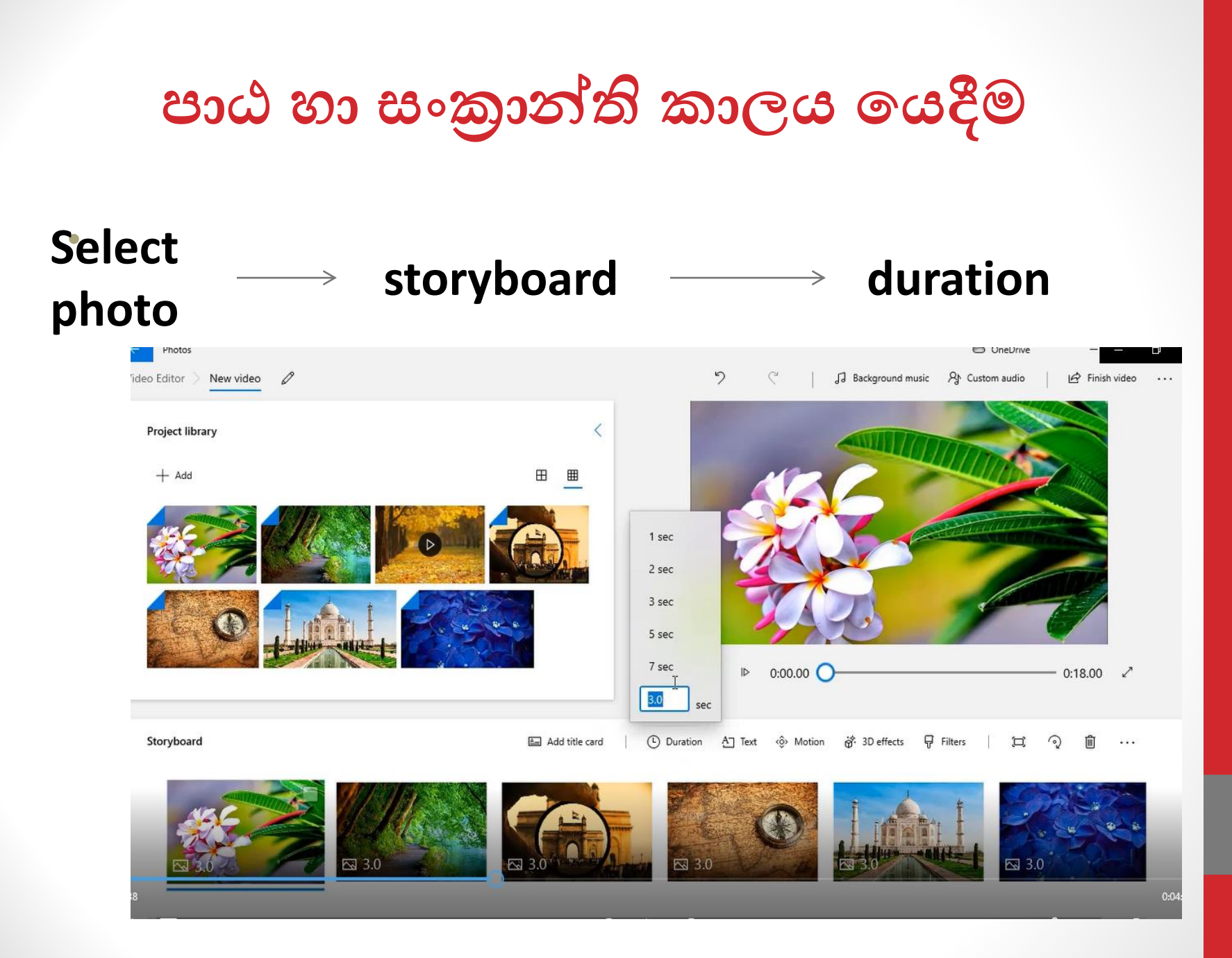

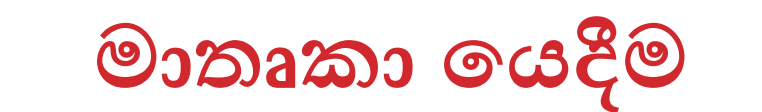

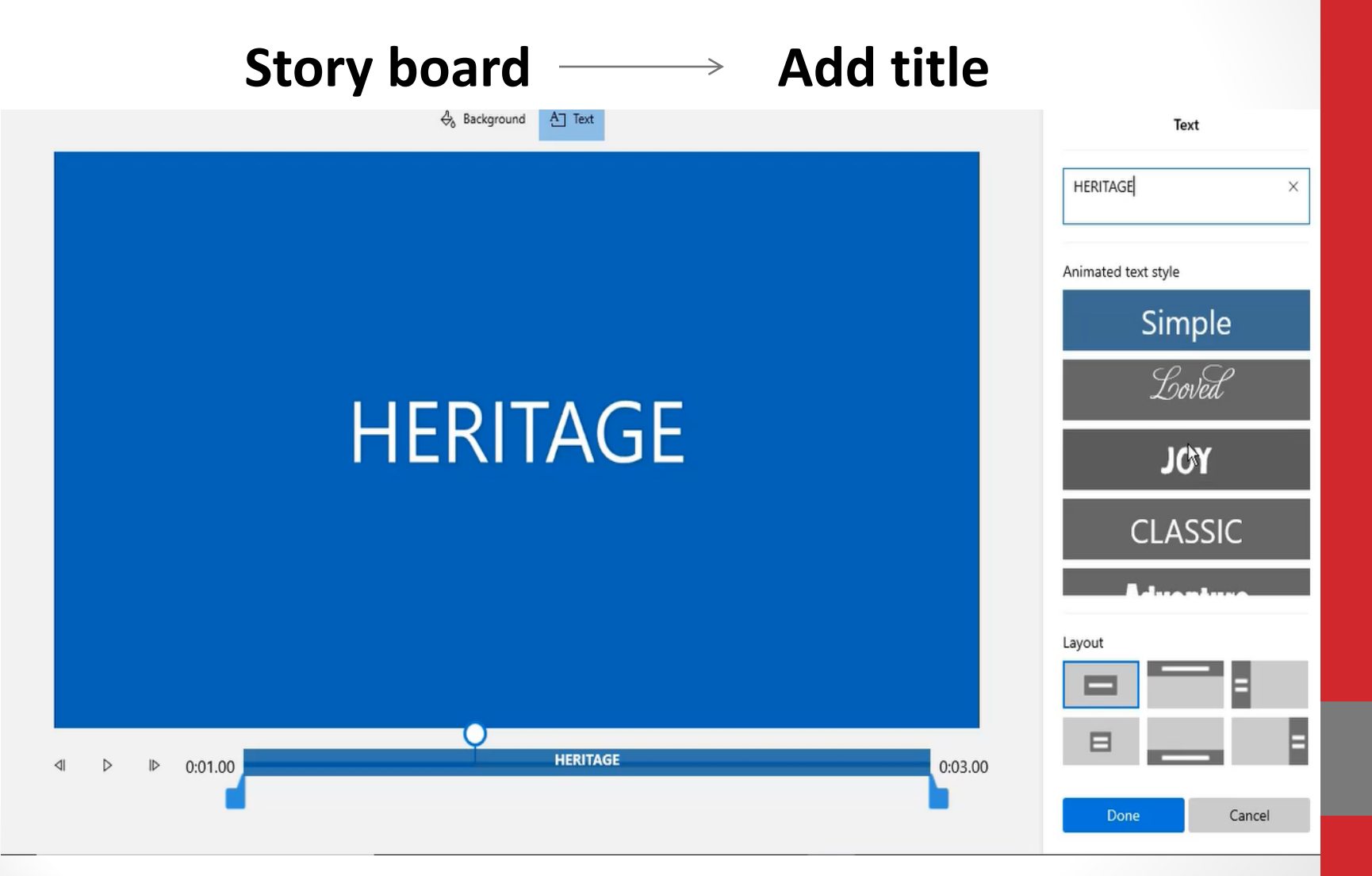

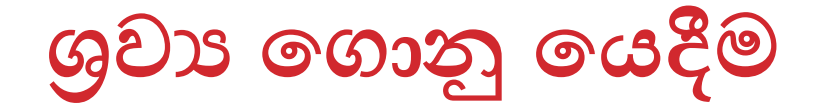

**Preview Pane** 

### **Background Music**

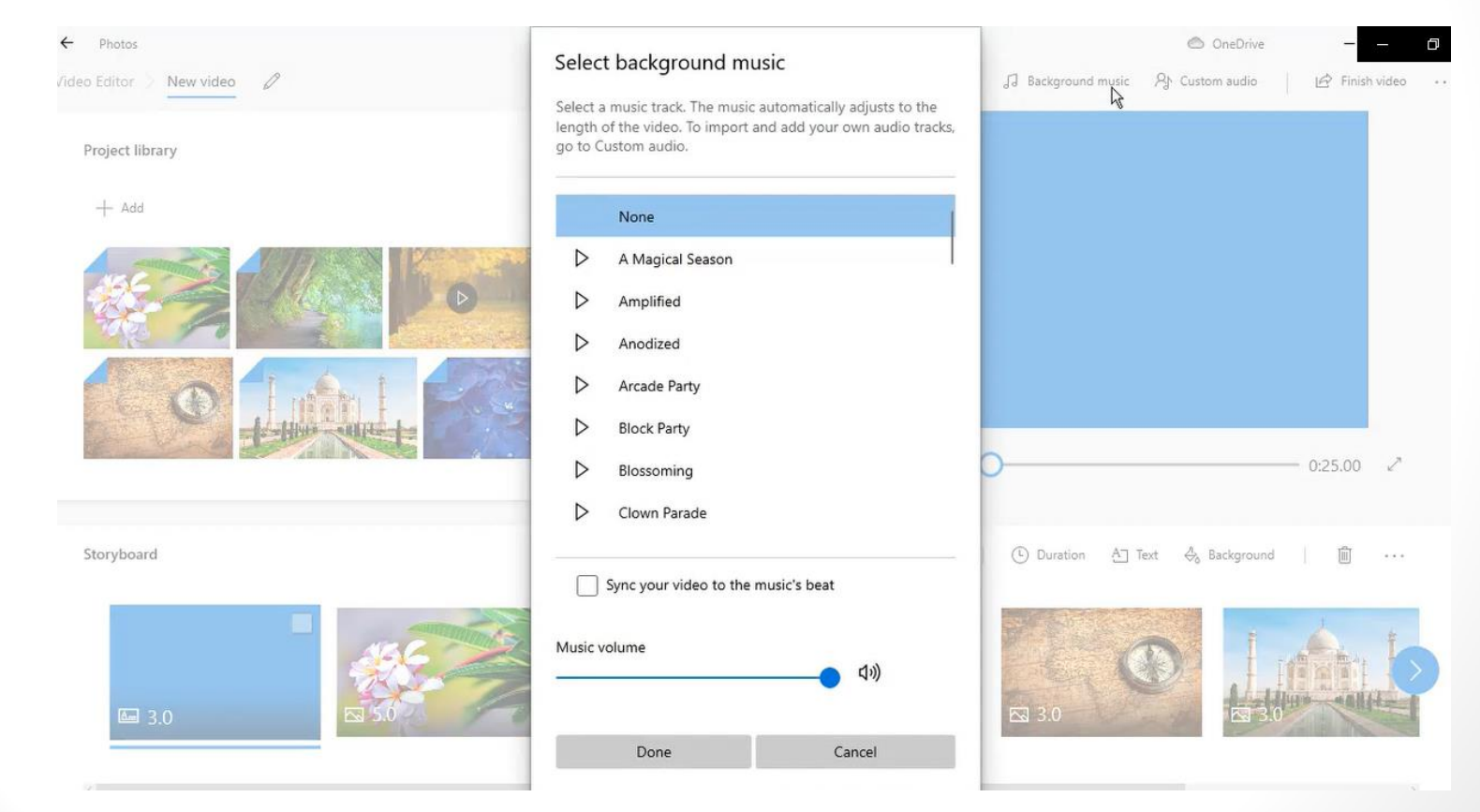

## දෘශා ගොනු තැන්පත් කිරීම

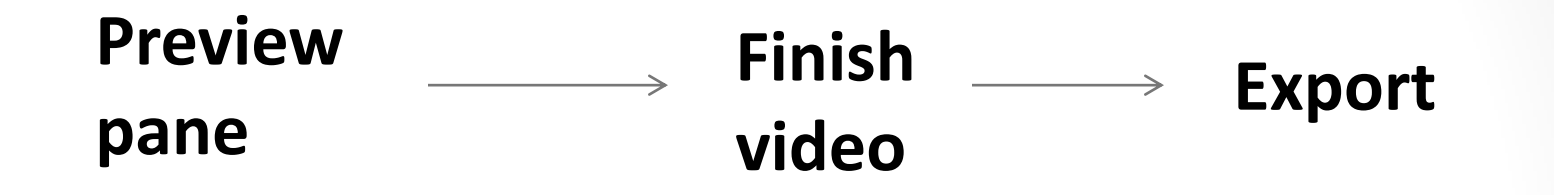

| ← Photos                   |                                                                                                    |                          |                    | i OneDrive          |                | ٥ |
|----------------------------|----------------------------------------------------------------------------------------------------|--------------------------|--------------------|---------------------|----------------|---|
| /ideo Editor 🤇 New video 🖉 |                                                                                                    | 2 (*                     | J Background music | 위· Custom audio     | 🖒 Finish video |   |
| Project library            | <                                                                                                    |                          |                    |                     |                |   |
| + Ad                       | Finish your video Video quality High 1080p (recommended)      More options      Use hardware-accelerated encoding Makes exporting faster. Try turning t or colored glitches in exported video | this off if you see pink |                    | ,<br>c              | 0:25.00        |   |
| Storyboard                 | Export                                                                                                    | Cancel                   | Duration A1        | Fext the Background | ۵ ···          | 5 |
| <b>■</b> 3.0               | S.0                                                                                                    | 3.0                      | ₩ 3.0              | ES 3.0              | - allie        |   |